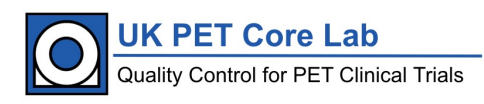

# UK PET Core Lab

# Standard Operating Procedure: MIMcloud Upload

A procedure for uploading DICOM data to MIMcloud for review at the UK PET Core Lab based at the King's College London & Guy's and St. Thomas' PET Centre

| Document Detail      |                                          |  |  |
|----------------------|------------------------------------------|--|--|
| Parent policy        | PET Centre Operational Policy            |  |  |
| Document location    | //lemming.pet.kcl.ac.uk/ncri/ACTIVE_SOPs |  |  |
| Version              | MIMcloud_Upload_SOP_PET_V1.1             |  |  |
| Reviewed by          | PMarsden                                 |  |  |
| Approved by          | PMarsden                                 |  |  |
| Effective from       | May-19                                   |  |  |
| Date last reviewed   | May-19                                   |  |  |
| Date of next review  | May-20                                   |  |  |
| Owner                | PET Centre                               |  |  |
| Author               | LPike                                    |  |  |
| Superseded documents | MIMcloud_Upload_SOP_PET_V1.0             |  |  |
| Related documents    | N/A                                      |  |  |
| Keywords             | MIMcloud, DICOM, upload                  |  |  |

| Document History |                                                      |             |  |  |
|------------------|------------------------------------------------------|-------------|--|--|
| Date             | Comments                                             | Approved by |  |  |
| Aug-18           | Original version                                     | LPike       |  |  |
| May-19           | Change to pseudo-anonymised and add BNMS endorsement | PMarsden    |  |  |
|                  |                                                      |             |  |  |

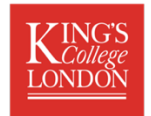

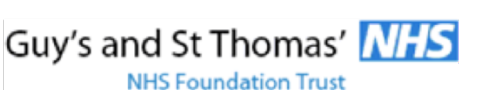

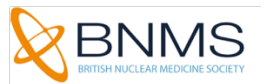

The UK PET Core Lab is operated by GSTT and KCL and is endorsed by the BNMS

# Contents

| 1 | Introduction                     | 3 |
|---|----------------------------------|---|
| 2 | Aim                              | 3 |
| 3 | Roles and Responsibilities       | 3 |
| 4 | Uploading DICOM Data to MIMcloud | 3 |
|   | 4.1 Set Up MIMcloud Account      | 3 |
|   | 4.2 Uploading DICOM Data         | 3 |

### 1 Introduction

This Standard Operating Procedure (SOP) applies to the upload of DICOM data from external sites to the MIMcloud server for review at the King's College London & Guy's and St Thomas' PET Centre.

## 2 Aim

The purpose of this SOP is to ensure that the upload of DICOM data to the MIMcloud server is performed using standard and secure methods.

### 3 Roles and Responsibilities

Designated users at external sites are responsible for pseudo-anonymising and uploading DICOM data to the MIMcloud server. Physicists at the King's College London & Guy's and St Thomas' PET Centre are responsible for maintaining access and permissions for external users. Clinical users are responsible for ensuring only data with appropriate ethics approval is shared via the MIMcloud server.

# 4 Uploading DICOM Data to MIMcloud

#### 4.1 Set Up MIMcloud Account

- 1. Go to MIMcloud website https://mim-cloud.appspot.com/
- 2. Sign up for an account
  - a. Set the user type to Clinician
  - b. Set the Region to EU (Ireland)
- 3. Let the Core Lab (pet-trials@kcl.ac.uk) know the email used to set up the account

The Core Lab will set up your access and send an email to let you know when you can access the designated Group for uploading data.

#### 4.2 Uploading DICOM Data

Before uploading any patient scan data to the server, it MUST be pseudo-anonymised – refer to the relevant trial imaging manual for the naming convention.

- 1. Sign into the MIMcloud website using your account details
- 2. Click on Groups from the left-hand menu if you have access to multiple Groups, make sure the correct Group is selected for Uploading the data
- 3. Click on View Studies for the appropriate Group

| Leeds_GEP | Admins:  | Sally Barringto | Payment:   | Inherit       | 💣 MANAGE            |
|-----------|----------|-----------------|------------|---------------|---------------------|
|           | My Role: | Administrator   | Inherited: | Kings College | <b>WIEW STUDIES</b> |

4. Select the UPLOAD tab

| TUDIES - LEEDS_GEP - INBOX |                |                   |              |              |                   |
|----------------------------|----------------|-------------------|--------------|--------------|-------------------|
| ARCH UPL                   | DAD ACCEPT     | BLIND TRANSF      | ER LIST BLIN | ID TRANSFER  | s                 |
|                            |                |                   |              |              |                   |
|                            |                |                   |              |              |                   |
| Patient Name               | Patient ID     | Modality          | Start Date   | End Date     | Expiration Date ~ |
| Last Name                  |                |                   | mm/dd/yyyy   | mm/dd/yyyyy  |                   |
| Result Limit               | Study Location | Newly Received Sc | ource        |              |                   |
| 30 5                       | / Inbox /      | ~ L               | eeds_GEP ~   | CLEAR FIELDS | SEARCH            |
|                            |                |                   |              |              |                   |
|                            |                |                   |              |              |                   |
| studies found.             |                |                   |              |              |                   |

- If not already installed, click to install the MIMcloud organiser follow the onscreen instructions. Please note that 32-bit Windows PCs are not supported – if no 64-bit PCs are available contact the Core Lab (<u>pet-trials@kcl.ac.uk</u>) for alternative transfer instructions.
- 6. Click on Launch MIMcloud organiser
- 7. On the MIMcloud Uploader screen browse to the directory where the pseudoanonymised scans are located on the local drive - the files should NOT be compressed (.zip or .7z) and multiple studies can be placed in the same folder to upload together
- 8. The organiser will list the studies and series found in the directory make sure the correct data is selected and it is pseudo-anonymised
- 9. Select the studies/series to upload do not send screen captures, movies or clinical reports
- 10. Check the destination Group is correct and change the availability to DICOM only

| MIMcloud Uploader                                                                                                    |                                                                                 |   |  |  |
|----------------------------------------------------------------------------------------------------|---------------------------------------------------------------------------------|---|--|--|
| Directory                                                                                                    | op\SCOPE2_097002_KK_Day14\SCOPE2_097002_KK_Baseline Browse                      |   |  |  |
| Toggle All                                                                                                    |                                                                                 | A |  |  |
| <ul> <li>K*K, Wed Jun 20 01:00:00</li> <li>CT, WB CT</li> <li>PT, WB Q.Clear 350</li> <li>PT, NAC</li> <li>PT, VuePointHD</li> </ul> | B\$T 2018, NM Whole body FDG PET CT, Ok0ooyFml7DYSh5aXWd6VLxg6qU83380.284028900 | Ø |  |  |
| Destination                                                                                                    | Leeds_GEP \$                                                                    |   |  |  |
| Availability                                                                                                    | DICOM Only   Start Upload                                                       |   |  |  |

11. Click Start Upload – a screen will show the upload progress. The time taken will depend on the speed of the local network and the size of the studies to upload

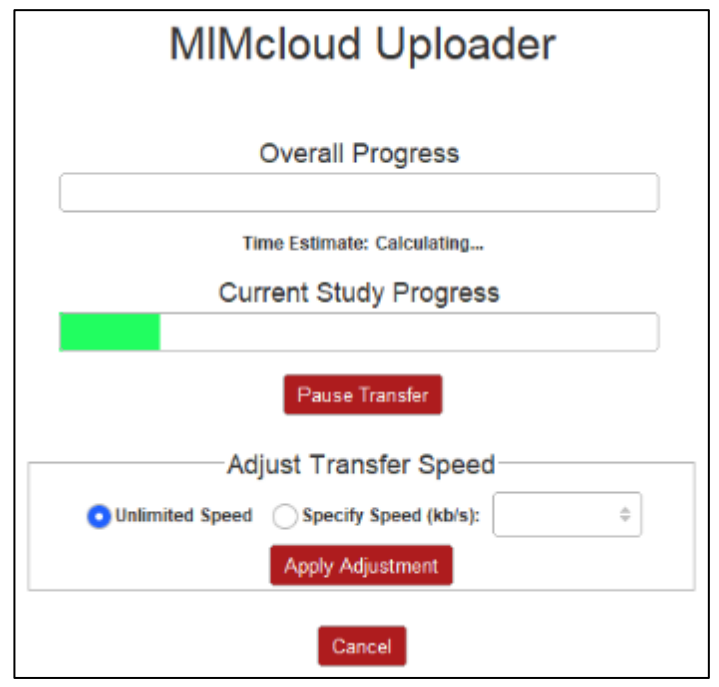

12. Once complete, you will get a screen to indicate if the upload is successful

| MIMcloud Upload                                                                         | der |
|-----------------------------------------------------------------------------------------|-----|
| 1 studies uploaded successfully.<br>0 studies failed to upload.<br>1 studies processed. | 0   |

13. Once finished, log out of the MIMcloud organiser and email the Core Lab to let them know that the data has been uploaded (<u>pet-trials@kcl.ac.uk</u>).